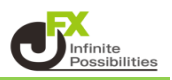

# 目次

| 値段軸スケール設定       | <u>P2</u>  |
|-----------------|------------|
| 値段軸スケールのオプション設定 | <u>P7</u>  |
| 値段軸目盛線の間隔設定     | <u>P9</u>  |
| 時間軸目盛線の間隔設定     | <u>P11</u> |
| 全体チャート設定        | <u>P13</u> |

#### 【値段軸スケール】

チャート上の値段軸表示の設定をすることができます。

1 チャート画面の右上にある 🔅 をクリックします。

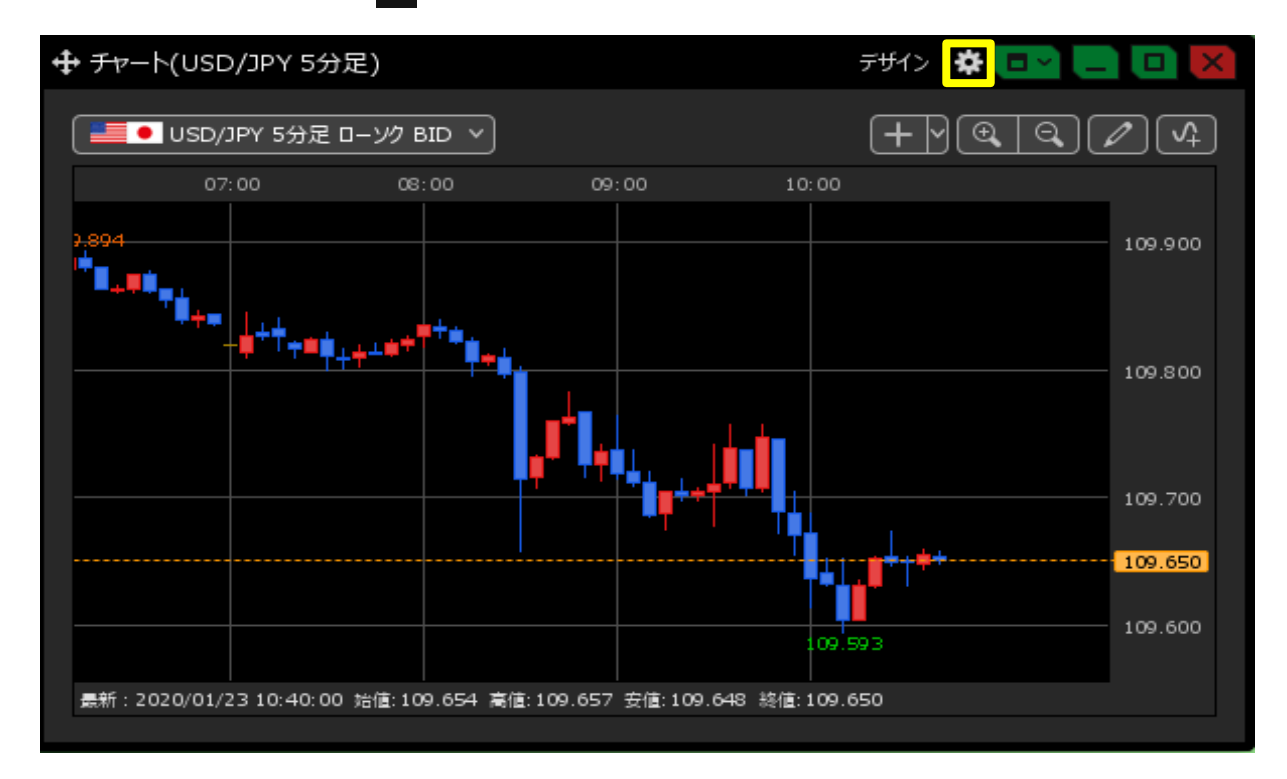

2 設定画面が表示されます。【値段軸スケール】から表示方法を選択して、【OK】をクリックします。 ※「マニュアル」… 任意に値段軸を設定できます。

「自動1:画面内基準」… 表示されているチャートの高値・安値に合わせて値段軸が 自動的に表示されます。

「自動2:全データ基準」… 全体チャートの高値・安値に合わせて値段軸が表示されます。 「自動3:現値基準pip幅指定」…現在レートを基準にpip差値段軸を設定できます。

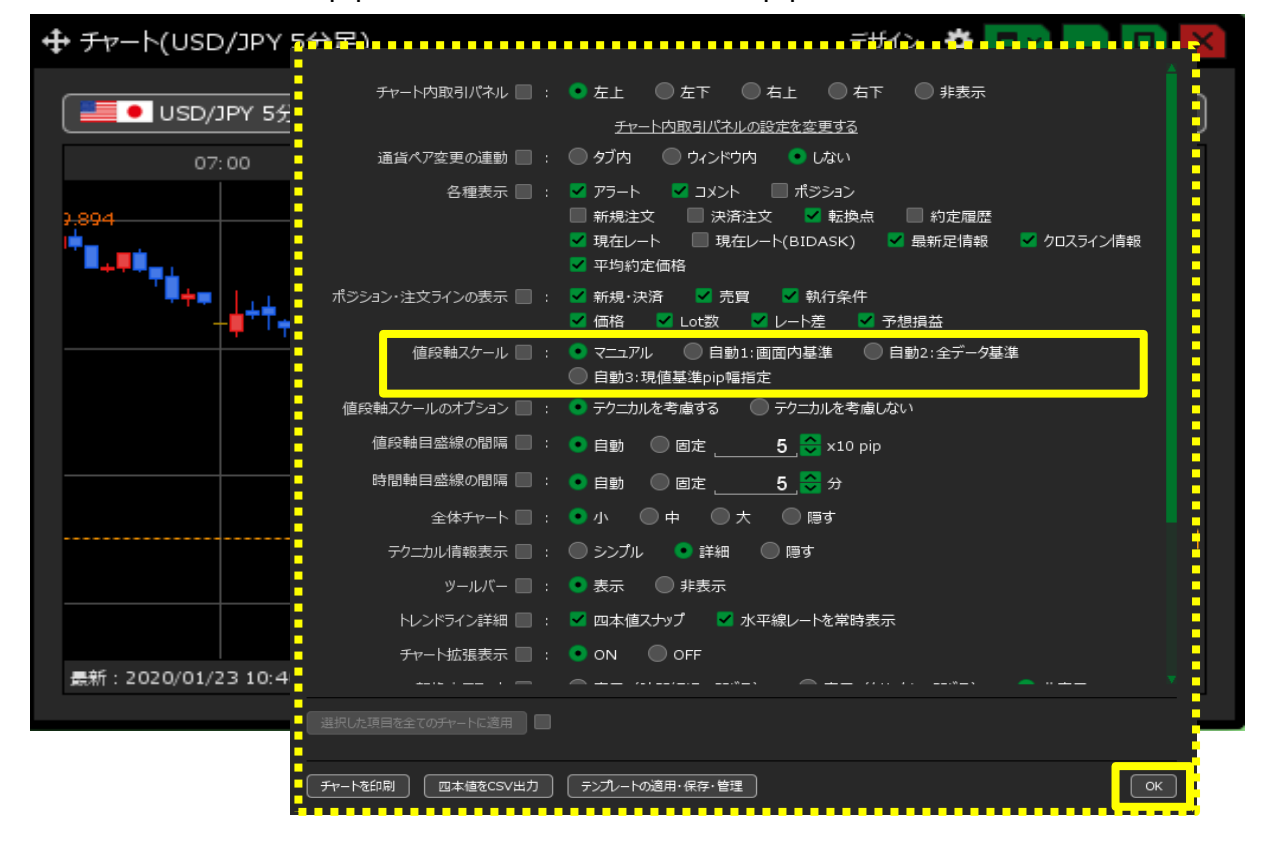

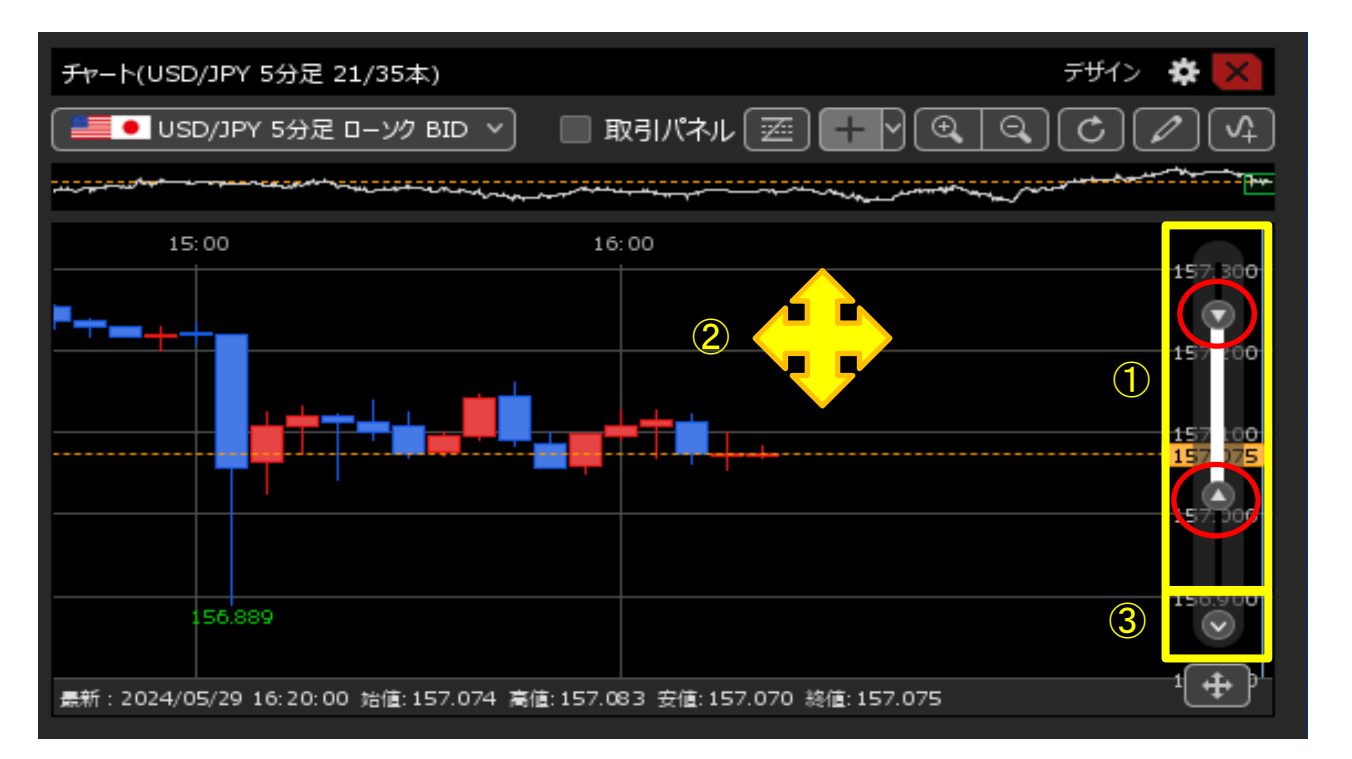

- ①チャート画面右の値段軸にカーソルをあわせると、目盛りが表示されます。
   目盛りの▼▲を上下に移動し、チャートの値段軸を調節します。
- ②チャート画面でマウスをクリックしたまま移動させると、上下左右好きな場所にスクロールさせることができます。

③レートを入力して上限、下限を設定することもできます。

- ※「チャートの縦移動を禁止する」にチェックを入れると、チャート画面の縦移動が制限され、指定した 値段範囲の固定表示になります。
  - クリックすると下図の画面が開きます。

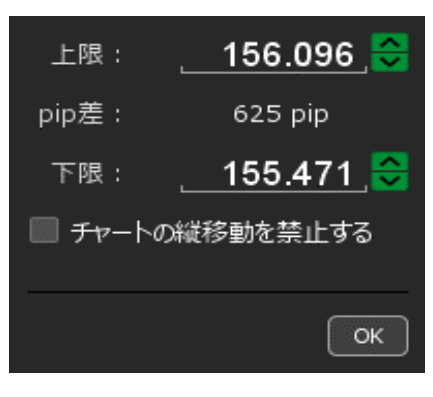

<自動1:画面内基準>

表示されている範囲の高値・安値に合わせて値段軸が自動調整されます。

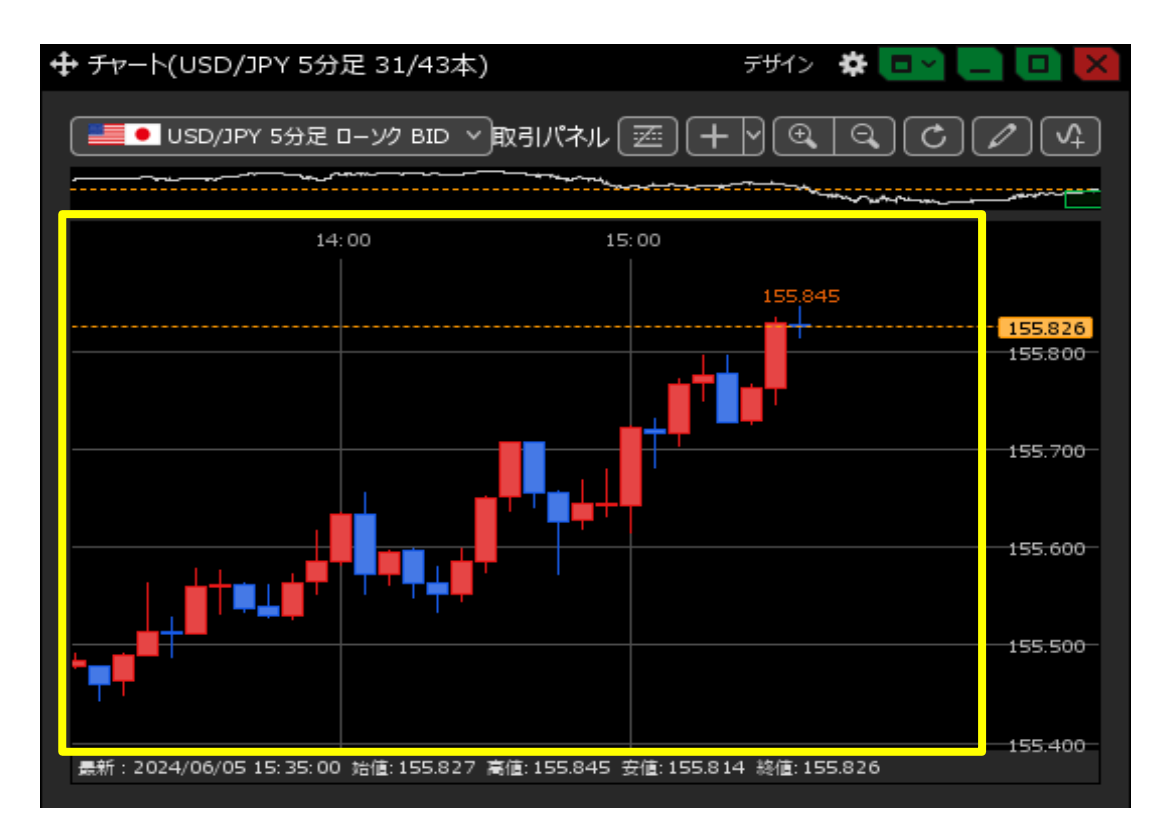

### <自動2:全データ基準>

全体チャートの高値・安値に合わせて値段軸が自動調整されます。

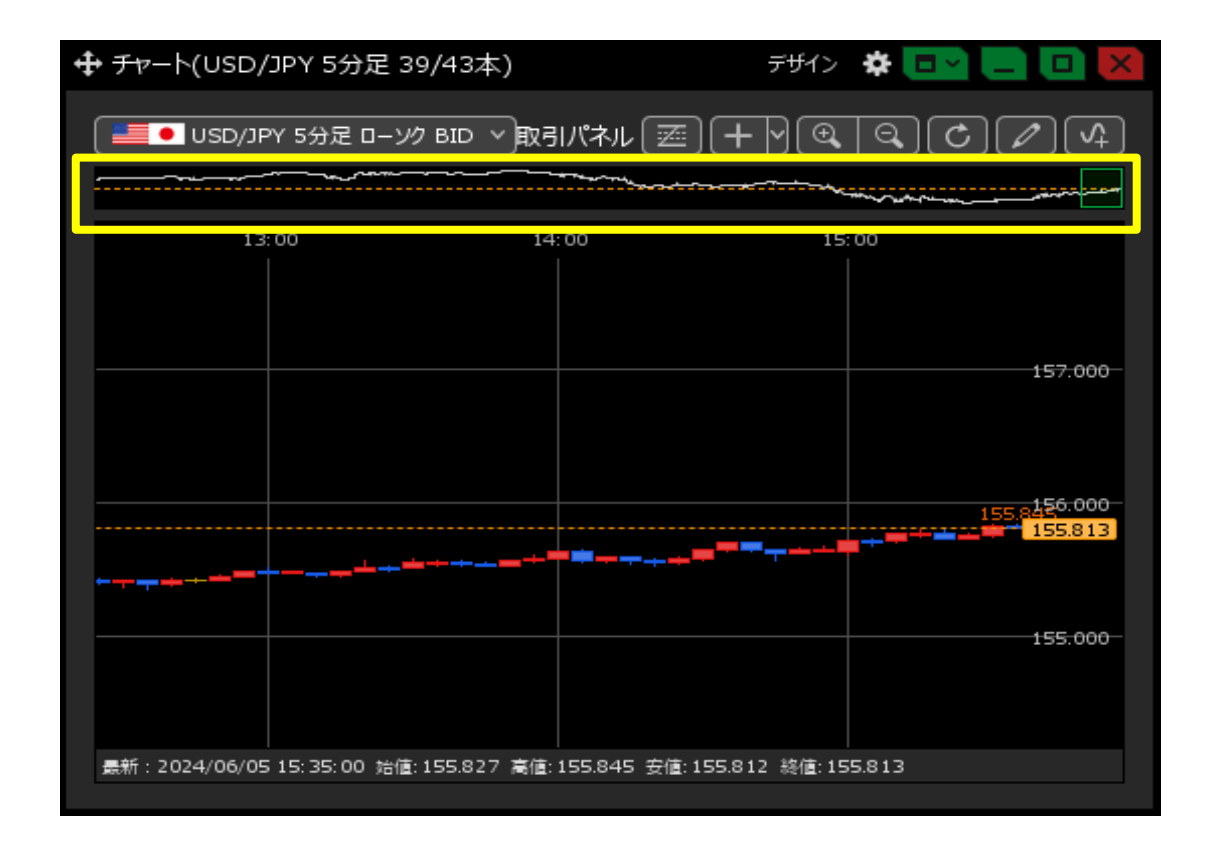

<自動3:現值基準pip幅指定>

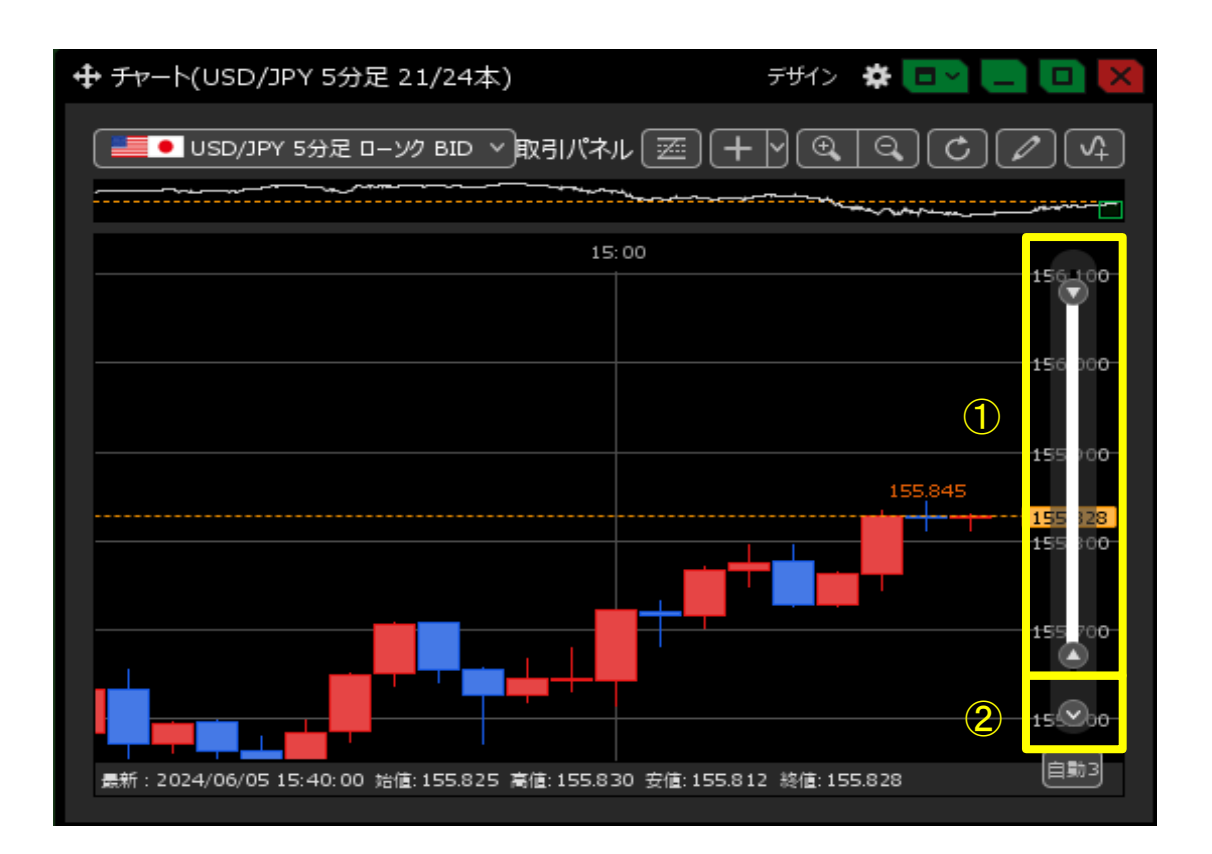

①目盛りの▼▲のどちらかを上下に移動すると、現在レートを基準にチャートの値段軸を調節できます。

②レートを入力してpip幅を設定することもできます。 ※クリックすると下図の画面が開きます。

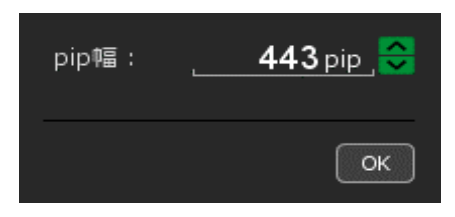

<モード切替>

右下のマークをクリックしてもモードを切り替えることができます。

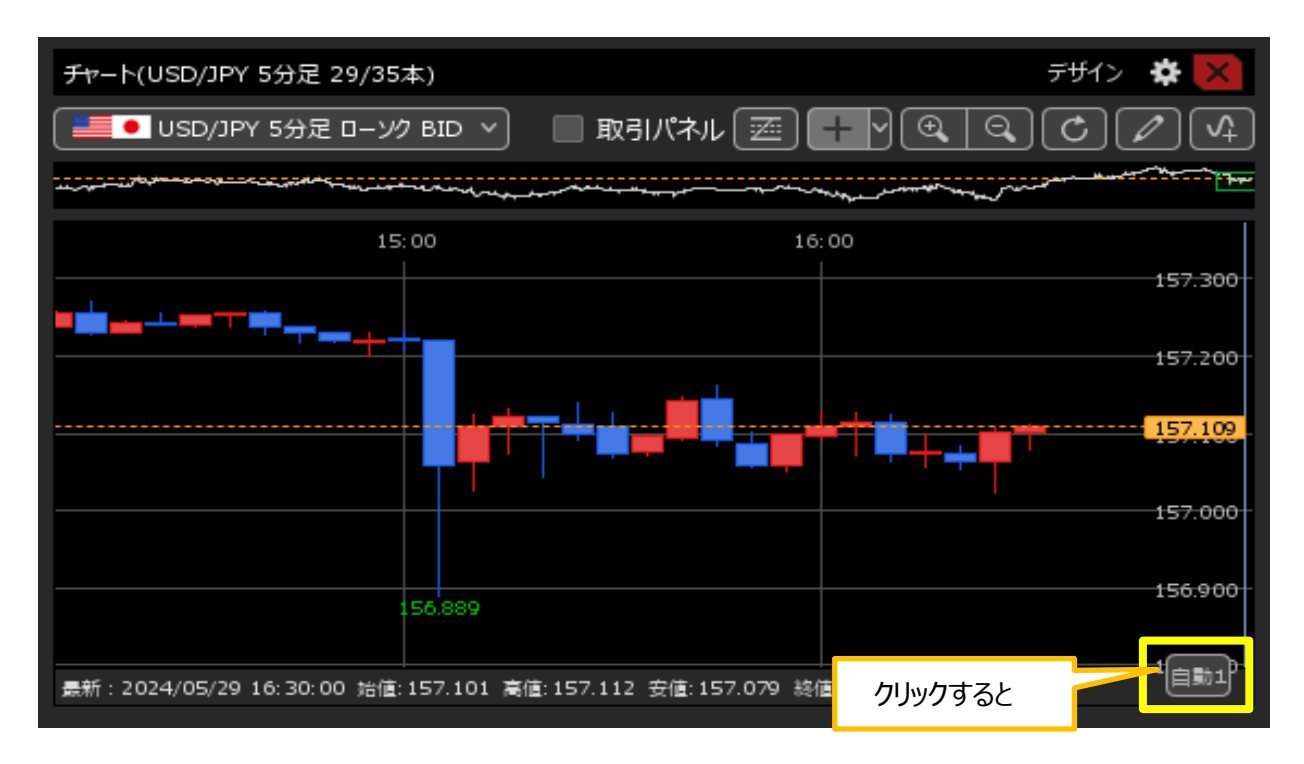

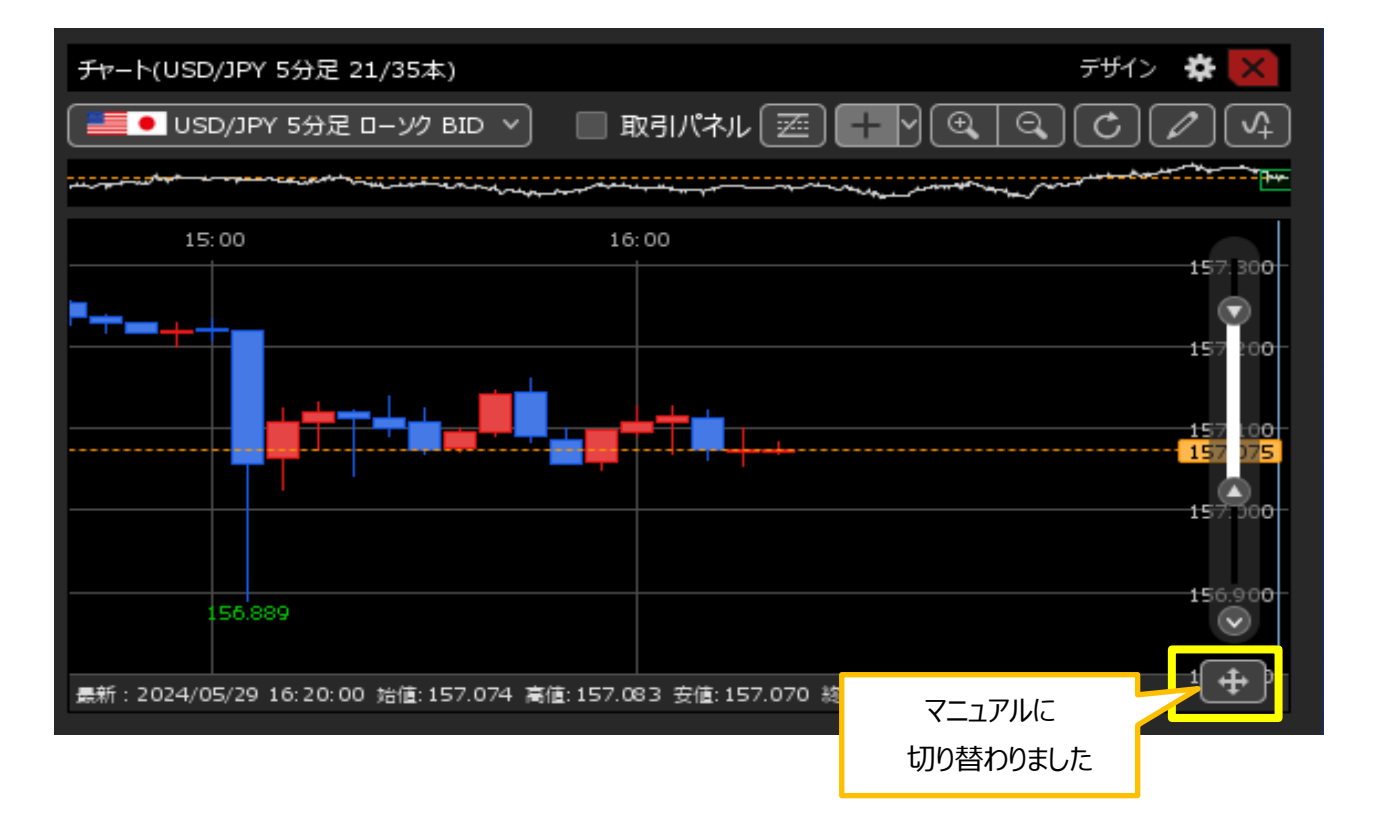

- 自動1 ・・・ 画面内基準
- 自動2 ・・・ 全データ基準
- 自動3··· 現值基準pip幅指定
- <け ・・・ マニュアル

<u>目次</u>

【値段軸スケールのオプション】

テクニカル表示時の値段軸表示の設定をすることができます。

1 チャート画面の右上にある 🔅 をクリックします。

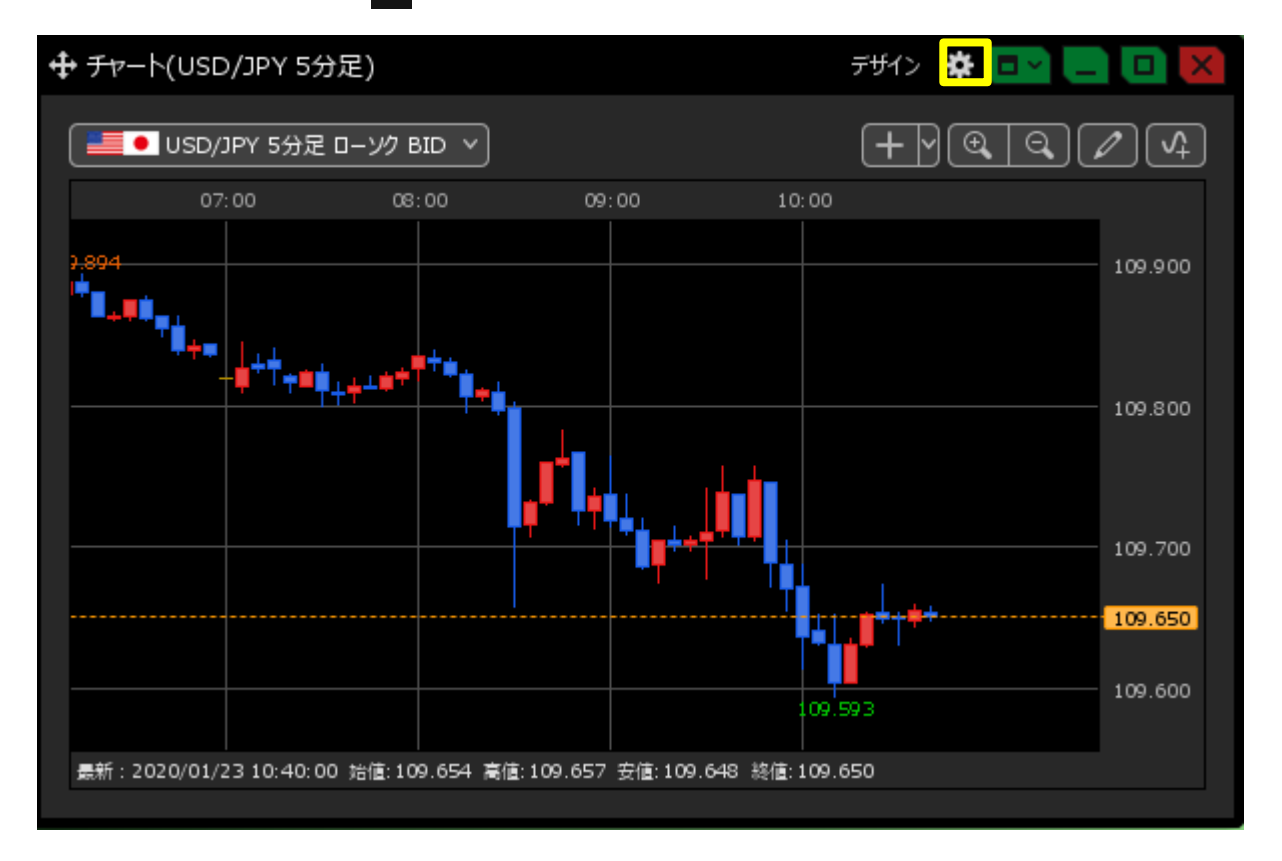

2 設定画面が表示されます。【値段軸スケールのオプション】から表示方法を選択して、【OK】をクリックします。

| 🖶 <del>Γν</del> -ト(USD/JPY 5      | 分足)                | <del>, ਸ</del> ਸੀਨ 🔅 🗖 🗖 🚺 🔀                                                                                                    |
|-----------------------------------|--------------------|----------------------------------------------------------------------------------------------------|
|                                   |                    | <u>ا</u> <u>ا</u>                                                                                                    |
| USD/JPY 55                        | チャート内取引パネル 📃 :     |                                                                                                    |
|                                   |                    | チャート内取引パネルの設定を変更する                                                                                                    |
| 07:00                             | 通貨ペア変更の連動 📃 :      | ◎ タブ内 ◎ ウィンドウ内 • しない                                                                                                    |
| 7.894<br>+♥■                      | 各種表示 📰 :           | <ul> <li>✓ アラート ✓ コメント □ ボジション</li> <li>● 新規注文 □ 決済注文 ✓ 転換点 □ 約定履歴</li> <li>✓ 現在レート □ 現在レート(BIDASK) ✓ 最新足情報 ✓ クロスライン情報</li> <li>✓ 平均約定価格</li> </ul> |
| <b>•+++++++++++++</b>             | ポジション・注文ラインの表示 🔲 : | <ul> <li>✓ 新規・決済</li> <li>✓ 売買</li> <li>✓ 執行条件</li> <li>✓ 価格</li> <li>✓ Lot数</li> <li>✓ レート差</li> <li>✓ 予想損益</li> </ul>                             |
|                                   | 値段軸スケール 🔲 :        | マニュアル     日動1:画面内基準     自動2:全デーク基準     自動3:現備基準bip幅指定                                                                                               |
|                                   | 値段軸スケールのオプション 📃 :  | <ul> <li>テクニカルを考慮する</li> <li>テクニカルを考慮しない</li> </ul>                                                                                                 |
|                                   | 値段軸目盛線の間隔 🔲 :      | ● 自動                                                                                                    |
|                                   | 時間軸目盛線の間隔 📃 :      | ● 自動   ◎ 固定 5 分                                                                                                    |
|                                   | 全体チャート 🔲 :         | ● 小 ◎ 中 ◎ 大 ◎ 隠す                                                                                                    |
|                                   | テクニカル情報表示 📃 :      | ● シンプル   ● 詳細   ● 隠す                                                                                                    |
|                                   | ツールバー 🔲 :          | ● 表示 ◎ 非表示                                                                                                    |
|                                   | トレンドライン詳細 🔲 :      | ✓ 四本値スナップ ✓ 水平線レートを常時表示                                                                                                    |
| 最新:2020/01/23 10:4 <mark>-</mark> | チャート拡張表示 📃 :       | • ON OFF                                                                                                    |
|                                   |                    | · · · · · · · · · · · · · · · · · · ·                                                                                                    |
|                                   | 選択した項目を全てのチャートに適用  |                                                                                                    |
|                                   | チャートを印刷 四本値をCSV出力  | 「テンプルートの適用・保存・管理」 (OK)                                                                                                    |

<テクニカルを考慮する>

テクニカルがすべて表示されるように値段軸が自動調整されます。

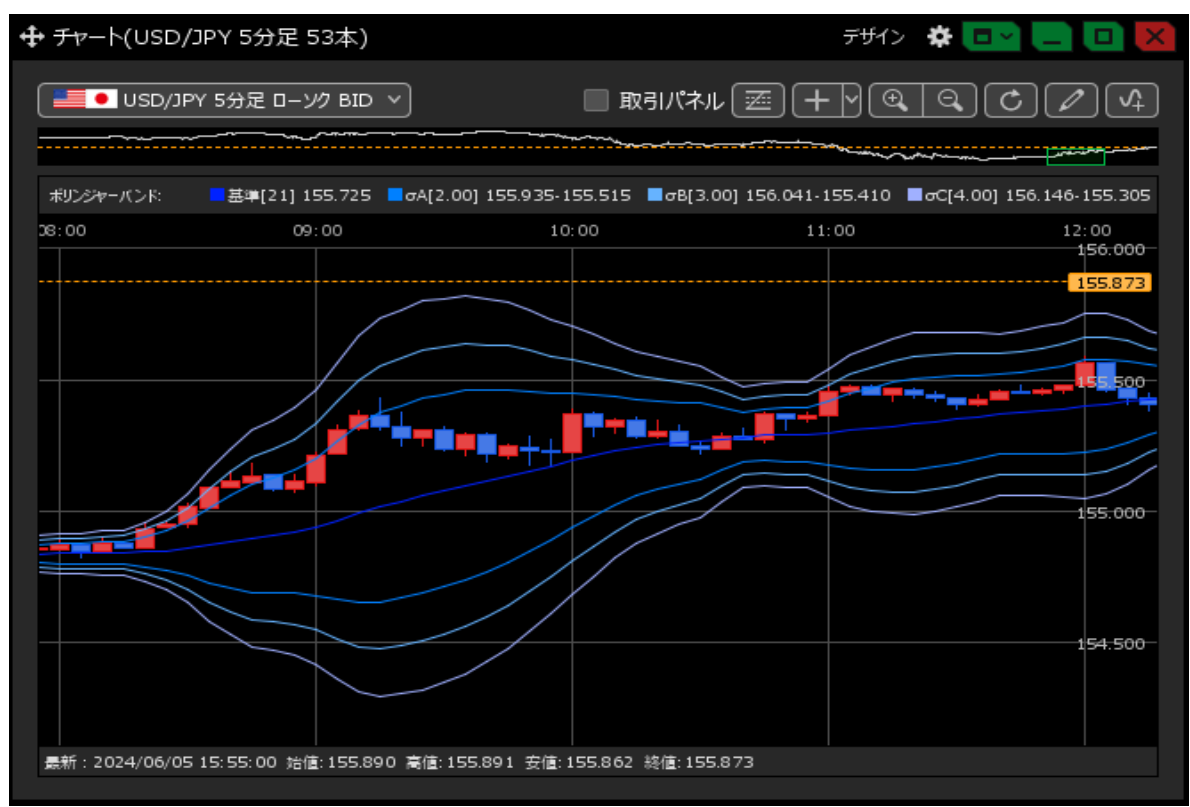

## <テクニカルを考慮しない>

### ローソク足の高値・安値に合わせて値段軸が自動調整されます。

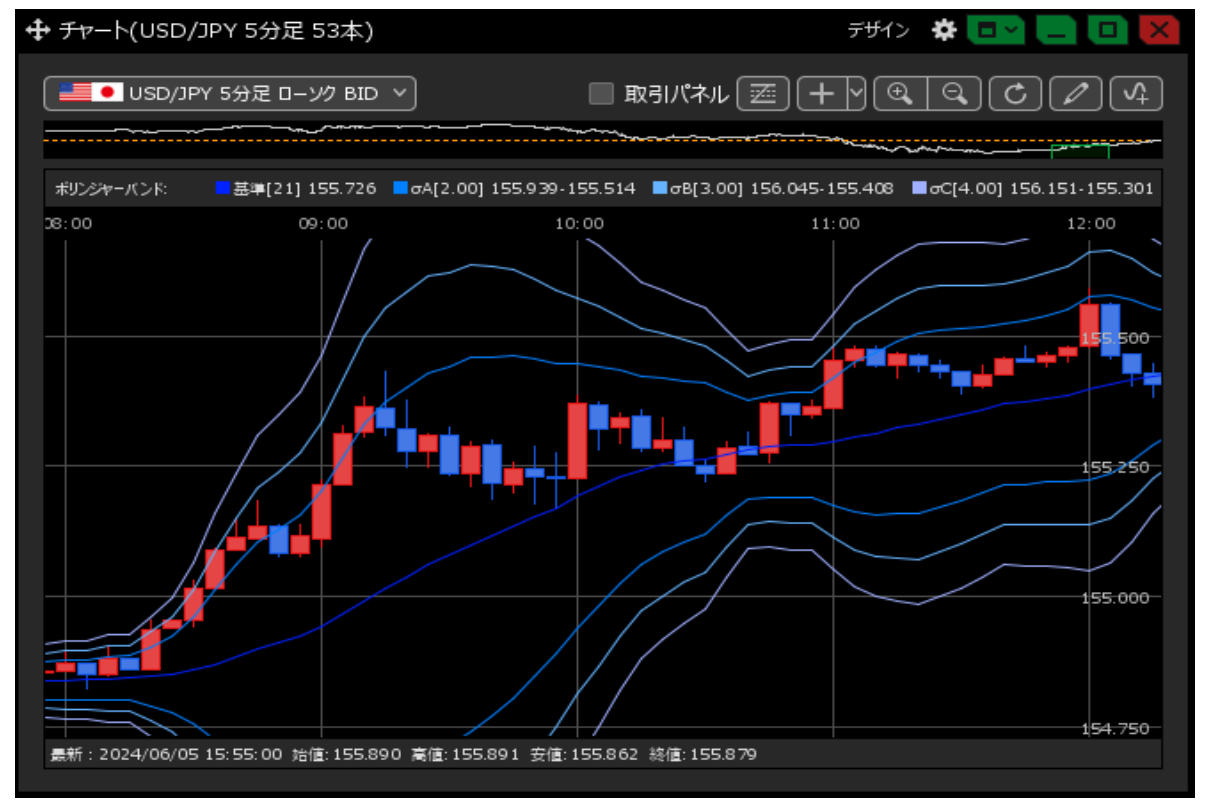

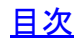

【値段軸目盛線の間隔】

チャート上の値段軸目盛線(右側のレートの目盛線)の間隔の設定をすることができます。

1 チャート画面の右上にある 🔹 をクリックします。

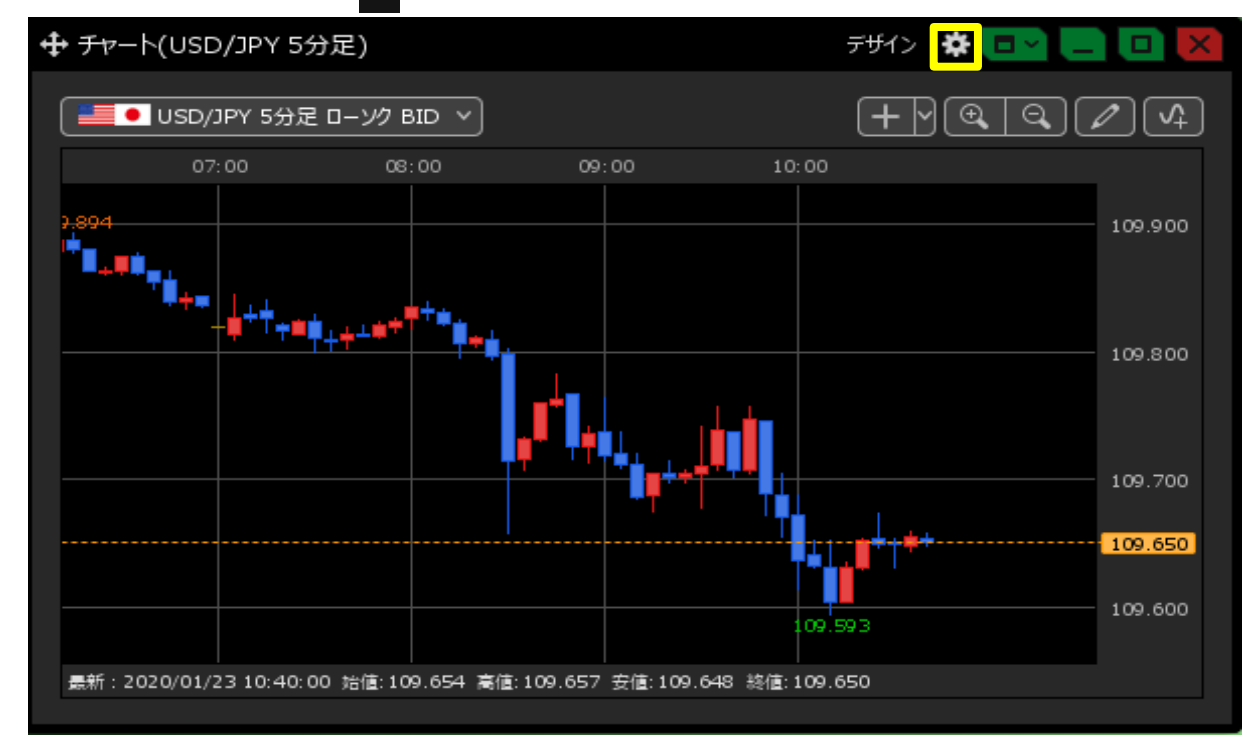

2 設定画面が表示されます。【値段軸目盛線の間隔】から表示内容を選択して、【OK】をクリックします。 「自動」… チャートの高値・安値に合わせて目盛線が自動的に変更されます。

「固定」… 目盛線をお好みの間隔で表示することができます。

- 5と入力すると5×10pip=50pipsになります。
  - 例) USD/JPY: 50pipsの場合…0.05円
  - 例) EUR/USD: 50pipsの場合…0.0005ドル

| 🕂 Ŧァート(USD/JPY 5       | 好生)                |                                                                                                    |
|------------------------|--------------------|----------------------------------------------------------------------------------------------------|
| USD/JPY 5分起            | チャート内取引バネル 🔲 :     | <ul> <li>         ・</li></ul>                                                                                                    |
| 07:00                  | 通貨ペア変更の連動 📃 :      | ◎ タブ内  ◎ ウィンドウ内    ● しない                                                                                                    |
| 2.894                  | 名種表示 📰 :           | <ul> <li>✓ アラート</li> <li>✓ コメント</li> <li>ボラション</li> <li>新規注文</li> <li>決済注文</li> <li>✓ 転換点</li> <li>約定履歴</li> <li>✓ 現在レート</li> <li>● 現在レート(BIDASK)</li> <li>✓ 最新足情報</li> <li>✓ クロスライン情報</li> <li>✓ 平均約定価格</li> </ul> |
| *** <sub>+</sub> #++** | ポジション・注文ラインの表示 📃 : | <ul> <li>✓ 新規·決済</li> <li>✓ 売買</li> <li>✓ 執行条件</li> <li>✓ 価格</li> <li>✓ レート差</li> <li>✓ 予想損益</li> </ul>                                                                                                    |
|                        | 値段軸スケール 🔲 :        | <ul> <li>         ・マニュアル         ・         ・         自動1:画面内基準         ・         自動2:全データ基準         ・         ・         自動3:現値基準pip幅指定         ・         </li> </ul>                                                |
|                        | 値段軸スケールのオプション 🔲 :  | 💿 テクニカルを考慮する 🛛 テクニカルを考慮しない                                                                                                    |
|                        | 値段軸目盛線の間隔 📃 :      | • 自動                                                                                                    |
|                        | 時間軸目盛線の間隔 📃 :      | ● 自動                                                                                                    |
|                        | 全体チャート 📃 :         | <ul> <li>● 中</li> <li>● 大</li> <li>● 障す</li> </ul>                                                                                                    |
|                        | テクニカル情報表示 📃 :      | ◎ シンプル 🔹 詳細 🔍 隠す                                                                                                    |
|                        | ツールバー 🔲 :          | ● 表示   ◎ 非表示                                                                                                    |
|                        | トレンドライン詳細 📃 :      | ▼ 四本値スナップ 🛛 水平線レートを常時表示                                                                                                    |
| 最新:2020/01/23 10:40:0  | チャート拡張表示 📃 :       | • ON OFF                                                                                                    |
|                        |                    | <u> </u>                                                                                                    |
|                        | 選択した項目を全てのチャートに適用  |                                                                                                    |
|                        | チャートを印刷 四本値をCSV出力  | (テンプレートの適用・保存・管理)                                                                                                    |

<自動>

チャートの高値・安値に合わせて値段軸が自動的に変更されます。

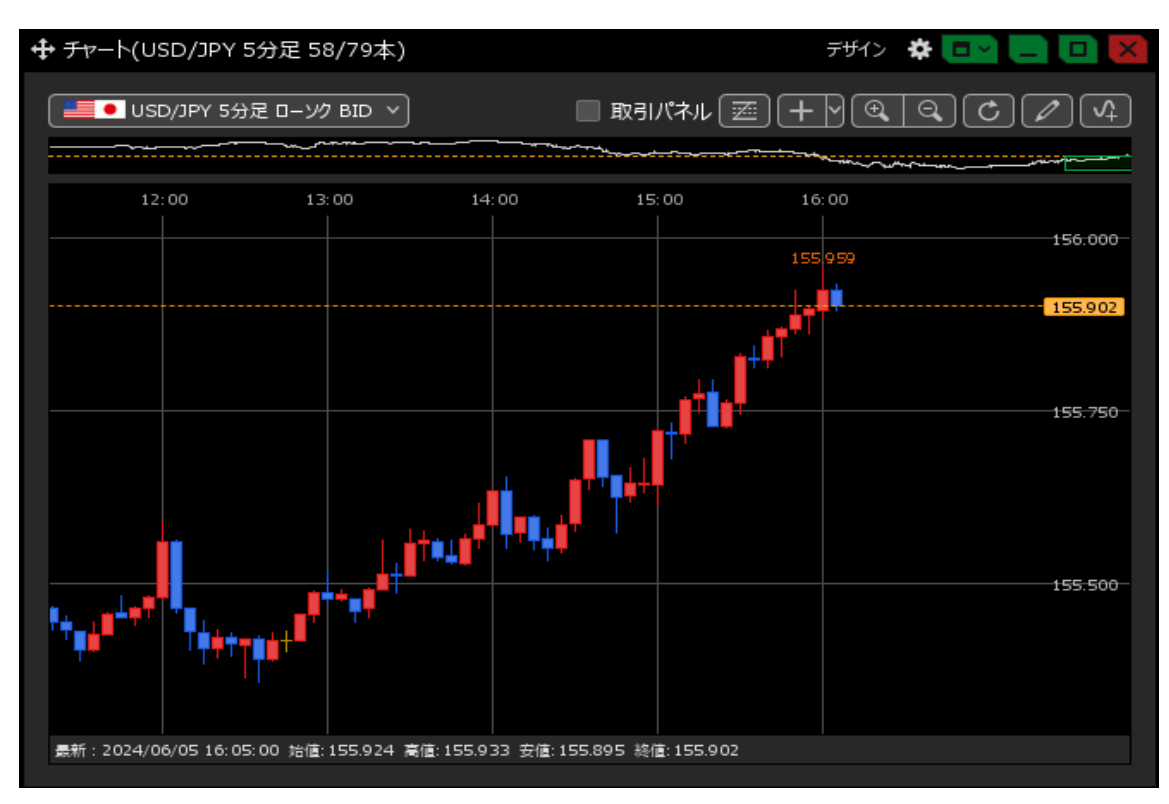

<固定(5×10pipの場合)>

目盛線の間隔をお好みの数値にすることができます。

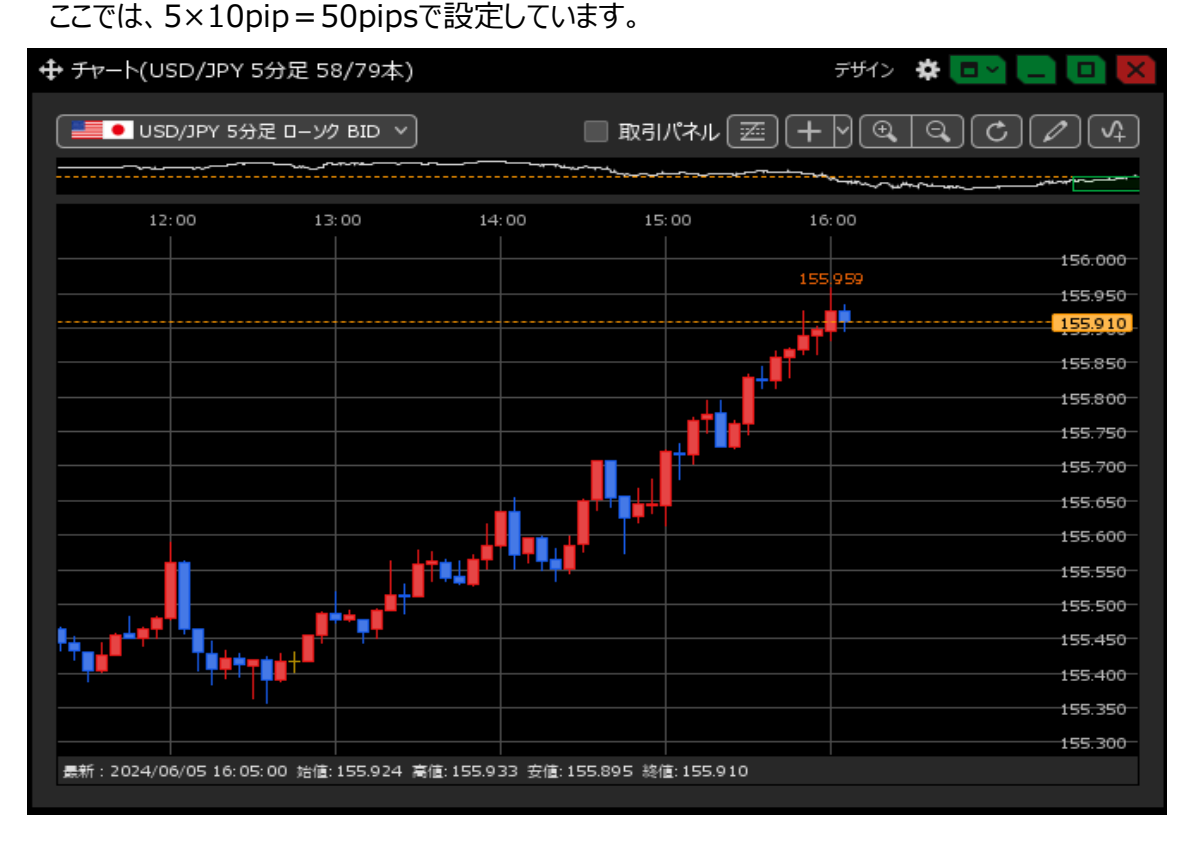

【時間軸目盛線の間隔】

チャート上の時間軸目盛線(上部の時間の目盛線)の間隔の設定をすることができます。

1 チャート画面の右上にある 🙀 をクリックします。

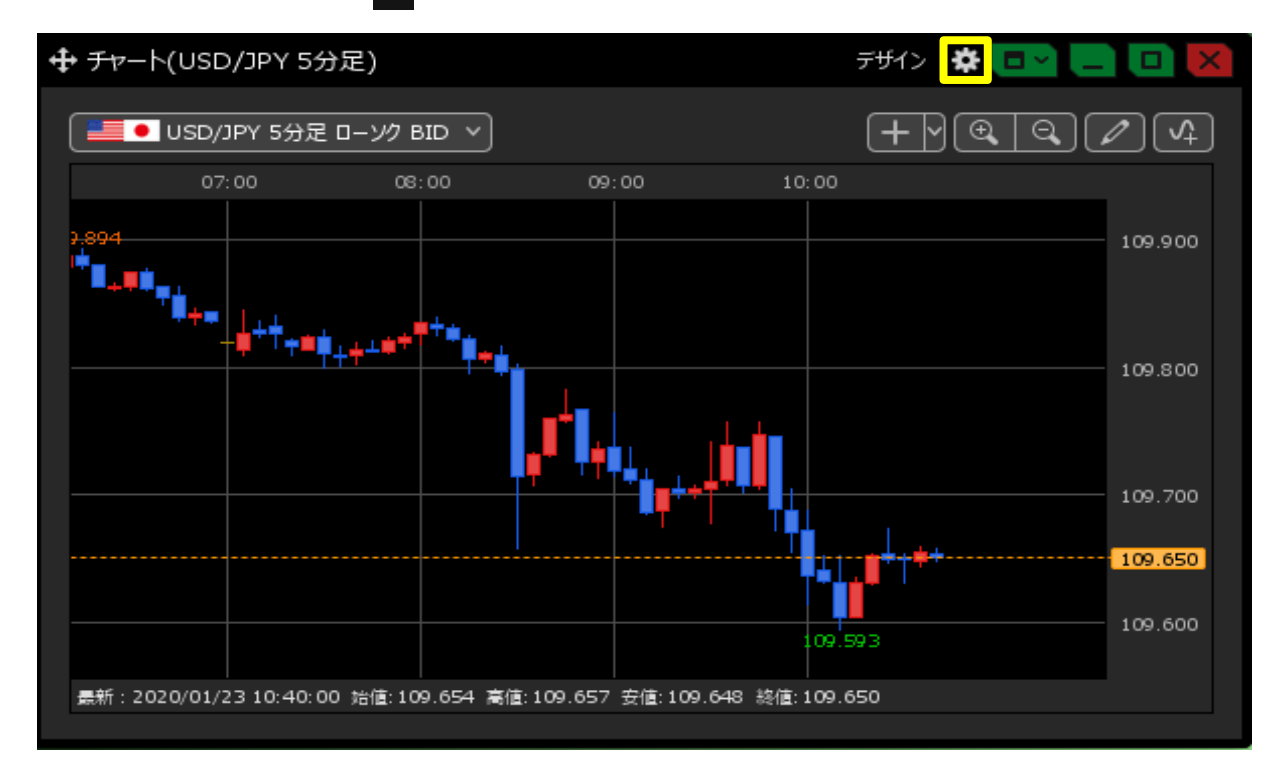

- 2 設定画面が表示されます。【時間軸目盛線の間隔】から表示内容を設定して、【OK】をクリックします。
  - 「自動」… チャートの時間足に合わせて目盛線が自動的に変更されます。
  - 「固定」… 目盛線をお好みの間隔で表示することができます。

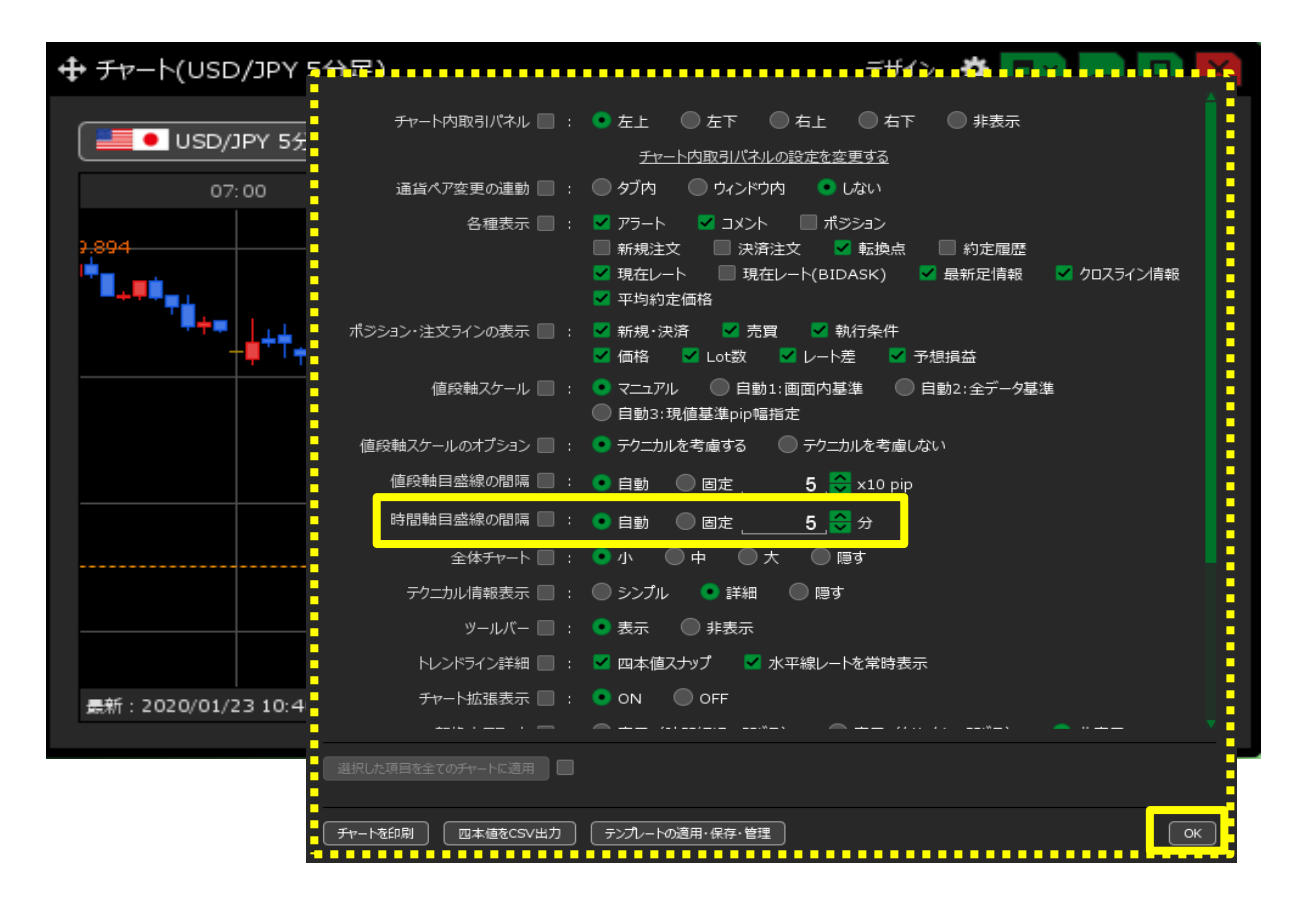

<自動>

チャートの時間足に合わせて時間軸が自動的に変更されます。

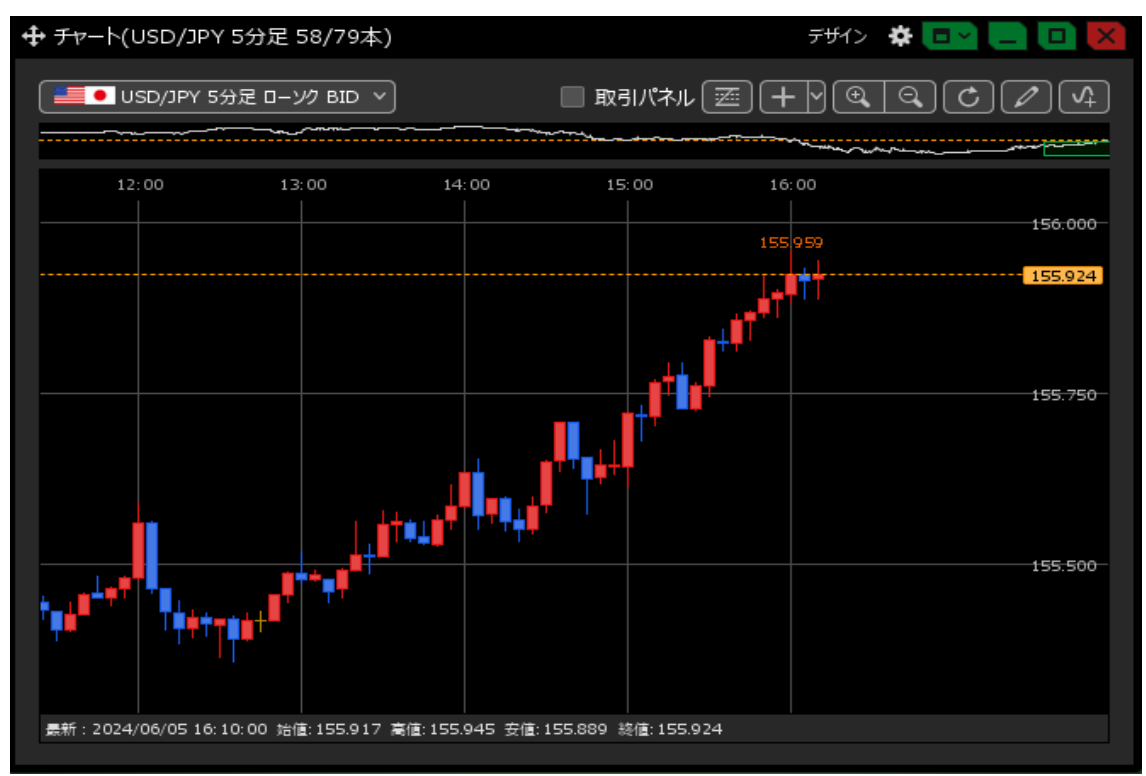

### <固定(20分の場合)

目盛線の間隔をお好みの数値にすることができます。 ここでは、20分で設定しています。

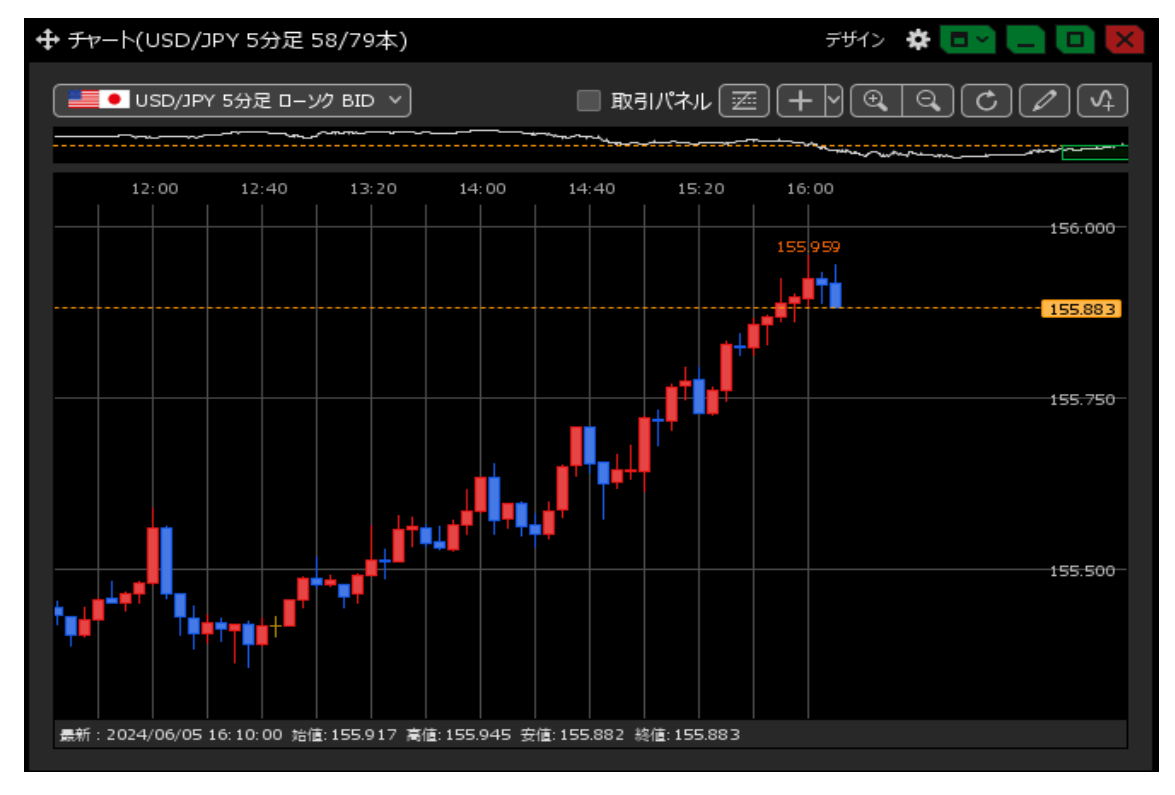

<u>目次</u>

【全体チャート】 全体チャートのサイズと、表示の設定をすることができます。

1 チャート画面の右上にある 🙀 をクリックします。

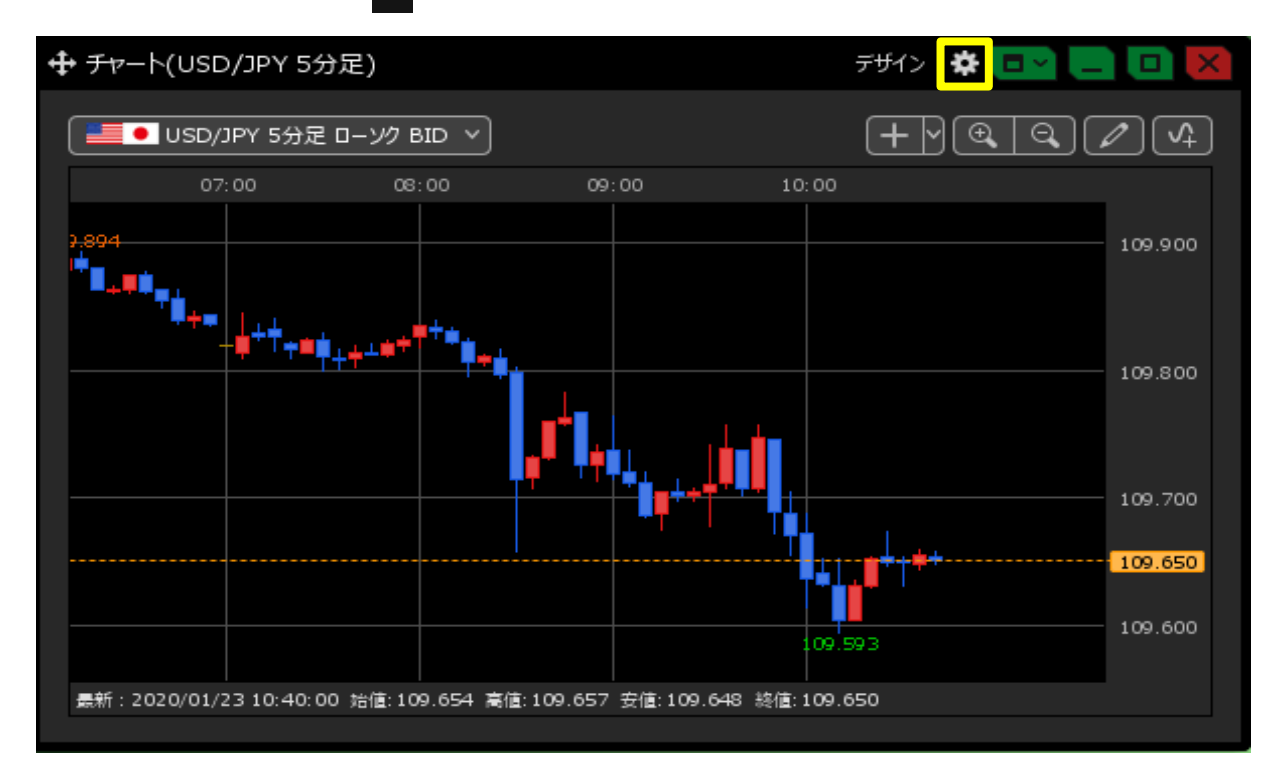

2 設定画面が表示されます。

【全体チャート】から「小」、「中」、「大」の表示サイズまたは「隠す」を選択し、【OK】ボタンをクリックします。

| 🕂 チャート(USD/JPY 5    | ·····              | ·····                                                                                                    |
|---------------------|--------------------|----------------------------------------------------------------------------------------------------|
| USD/JPY 5分          | チャート内取引パネル 🔲 :     | <ul> <li>         ・</li></ul>                                                                                                    |
| 07:00               | 通貨ペア変更の連動 📃 :      | タブ内 (ウィンドウ内 ) しない                                                                                                    |
| 2,894               | 各種表示 🔲 :           | <ul> <li>✓ アラート ✓ コメント □ ボラション</li> <li>■ 新規注文 □ 決済注文 ✓ 転換点 □ 約定履歴</li> <li>✓ 現在レート □ 現在レート(BIDASK) ✓ 最新足情報 ✓ クロスライン情報</li> <li>✓ 平均約定価格</li> </ul> |
| ***                 | ポジション・注文ラインの表示 🔲 : | <ul> <li>✓ 新規・決済</li> <li>✓ 売買</li> <li>✓ 執行条件</li> <li>✓ 価格</li> <li>✓ Lot数</li> <li>✓ レート差</li> <li>✓ 予想損益</li> </ul>                             |
|                     | 値段軸スケール 🔲 :        | <ul> <li>マニュアル</li> <li>目動1:画面内基準</li> <li>目動2:全データ基準</li> <li>目動3:現値基準pip幅指定</li> </ul>                                                            |
|                     | 値段軸スケールのオプション 📃 :  | <ul> <li>● テクニカルを考慮しない</li> </ul>                                                                                                    |
|                     | 値段軸目盛線の間隔 📃 :      | <ul> <li>● 自動</li> <li>● 固定</li> <li>5</li> <li>◆ x10 pip</li> </ul>                                                                                |
|                     | 時間軸目盛線の間隔 📃 :      | 自動 回定 5 🔗 分                                                                                                    |
|                     | 全体チャート 📃 :         | ●小 ◎中 ◎大 ◎ 隠す                                                                                                    |
|                     | テクニカル情報表示 📃 :      | ◎ シンブル   ● 詳細   ◎ 隠す                                                                                                    |
|                     | ツールバー 🔲 :          | ● 表示 ● 非表示                                                                                                    |
|                     | トレンドライン詳細 📃 :      |                                                                                                    |
| 最新:2020/01/23 10:40 | チャート拡張表示 📃 :       | • ON OFF                                                                                                    |
|                     |                    | <u> </u>                                                                                                    |
|                     | 選択した項目を全てのチャートに適用  |                                                                                                    |
|                     | チャートを印刷 四本値をCSV出力  | (テンプルートの適用・保存・管理) (K)                                                                                                    |

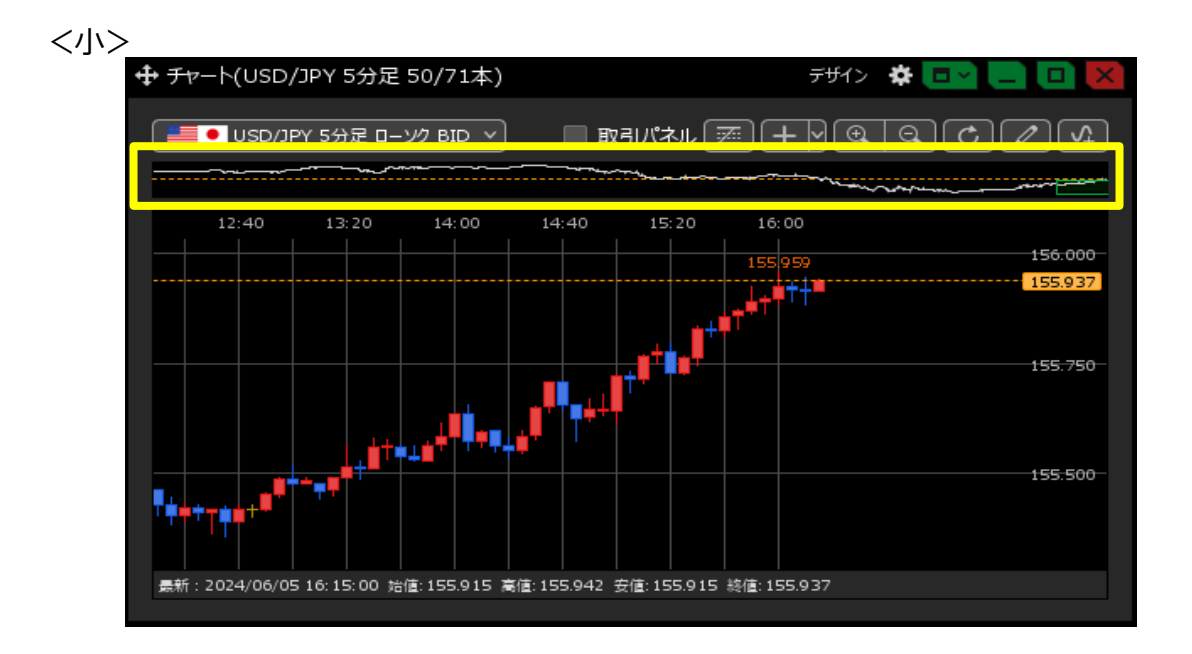

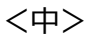

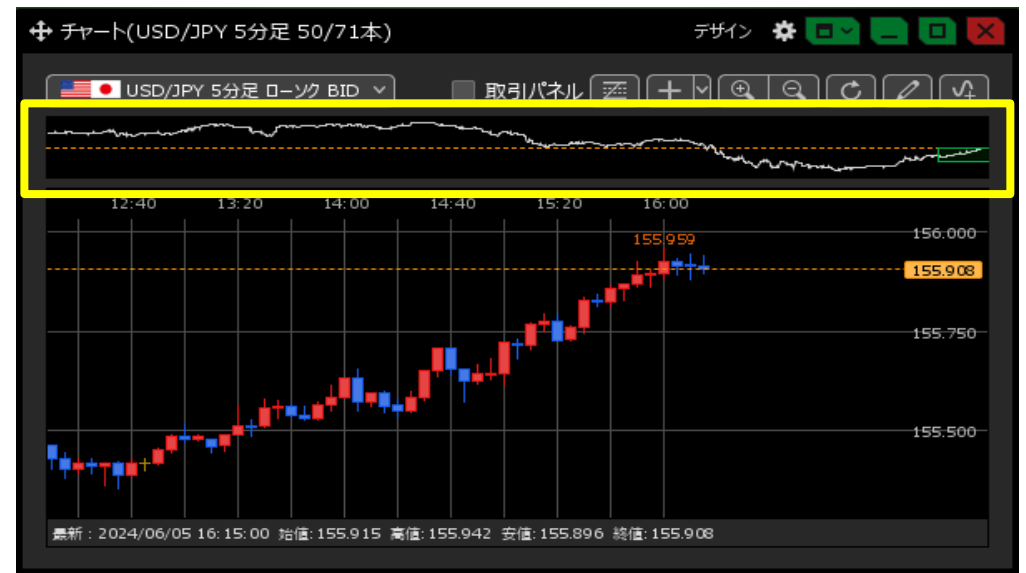

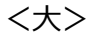

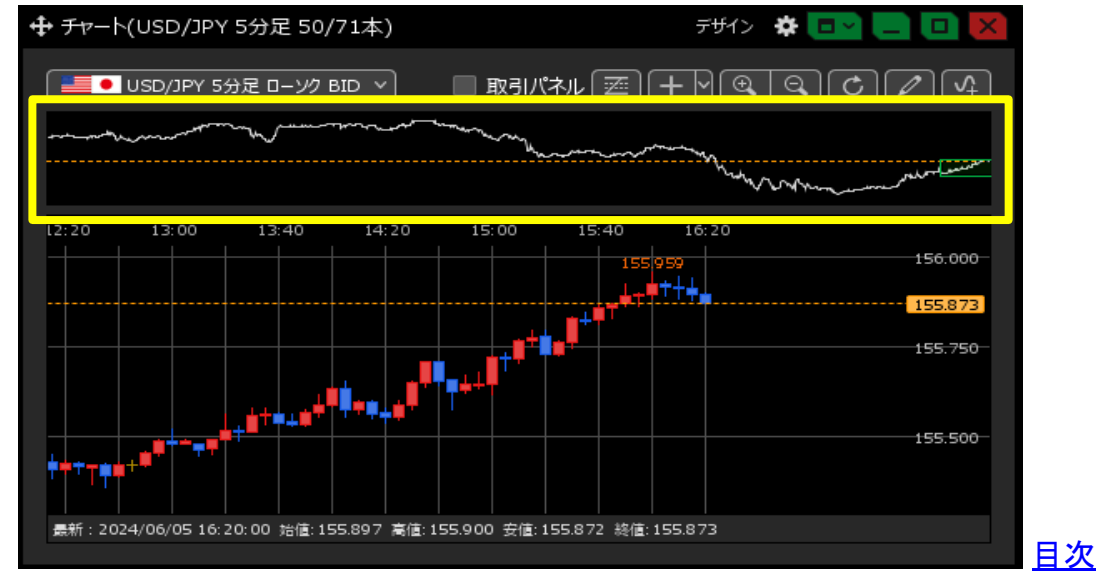